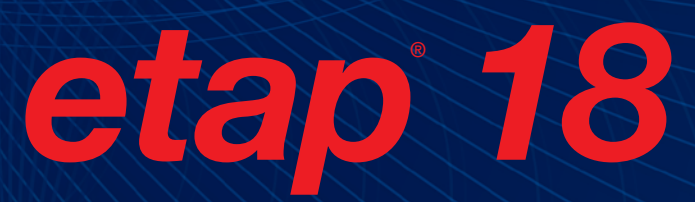

Convergence of Power & Intelligence

# **Install Guide**

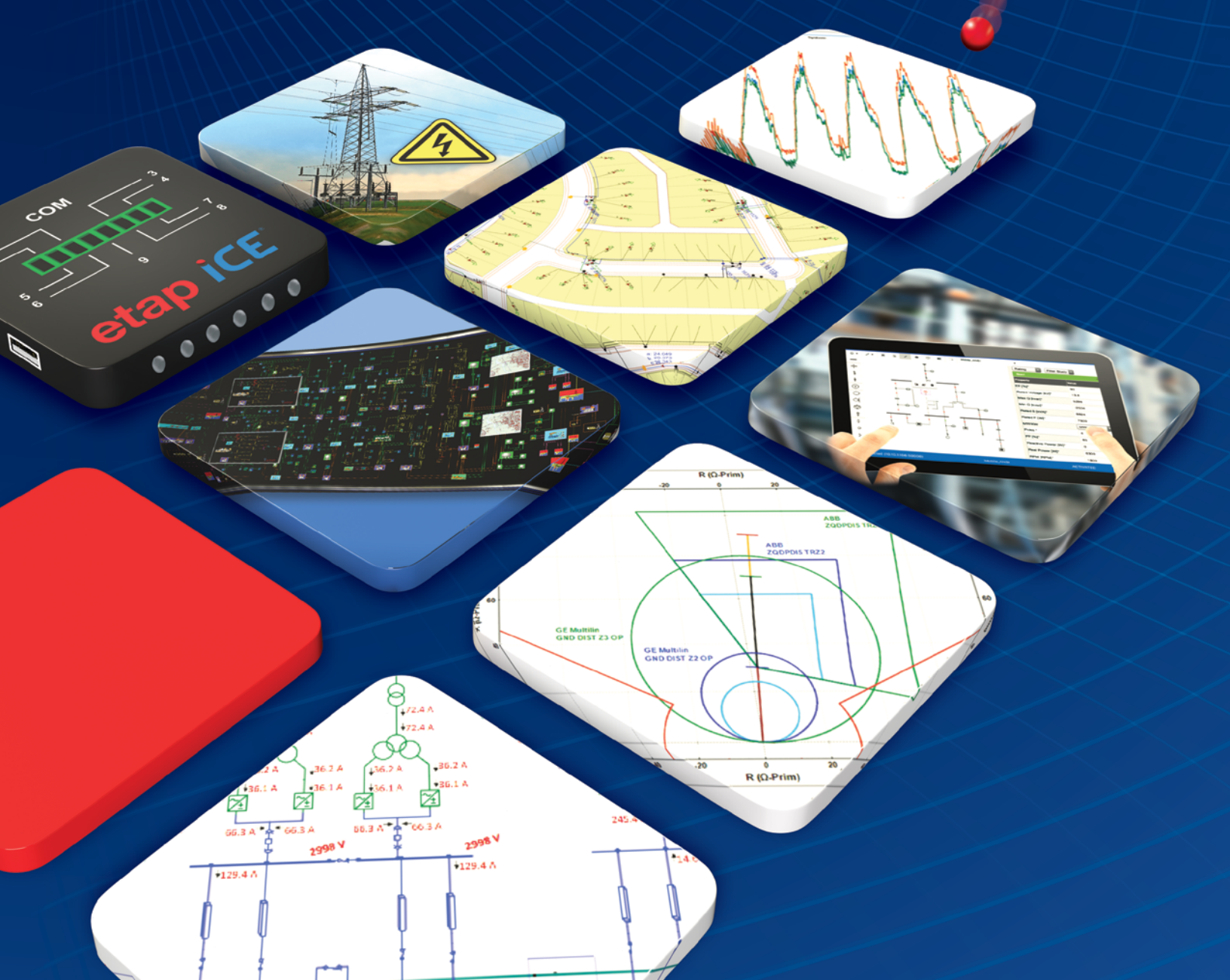

# **ETAP 18 Install Guide**

This document provides a step-by-step installation procedure for

- 1. ETAP Software, including libraries, example projects, and help files.
- 2. ETAP User Guide
- 3. ETAP License Manager, required for all stand-alone and network licenses.

# **Installation Options**

#### ONLINE

Download the new ETAP release via ETAP HelpDesk

- 1. Log into your ETAP HelpDesk account <u>support.etap.com</u>
- 2. From the FAQ tab click on Download ETAP and continue as prompted.
- 3. Once the download is complete, extract the files and run ETAPINSTALLER.exe

#### DVD

Insert ETAP DVD and run ETAPINSTALLER.exe

# **Before Installing ETAP**

1. You must have administrator rights to your computer.

 Close all other applications. Note: ETAP installation will automatically include engineering device library (.lib) and main program executable (etaps64. exe) into Windows Defender Exclusion List. This is to prevent Windows Defender from scanning the engineering library when linked to a project file.

# **Activation Code**

As needed, ETAP will prompt you for a software Activation Code, which is located on the ETAP DVD sleeve or provided to your IT contact via email.

# **Software Prerequisites**

ETAP automatically installs prerequisites as needed. For a complete list of prerequisites refer to the system requirements section of this installation guide.

#### 1. ETAP Installation Manager

| The second and an address manage                                           | -                                                                      |                           |                                                                                  |
|----------------------------------------------------------------------------|------------------------------------------------------------------------|---------------------------|----------------------------------------------------------------------------------|
|                                                                            |                                                                        | eta<br>Conve<br>Power &   | p 18<br>rgence of<br>Intelligence                                                |
| Software & Li<br>Install desktop s<br>& License Manay<br>Stand-alone licen | <b>cense Manager</b><br>oftware (64-bit)<br>ger<br>ise                 | Softv<br>Install<br>Netwo | <b>rare</b><br>desktop software (64-bit)<br>rik license                          |
| Install ETAP Lice<br>Network license                                       | License Manager<br>Install ETAP License Manager for<br>Network license |                           | K Manager (DXM)<br>DXM For Mobile <-> ETAP<br>ransfer<br>es internet connection) |
| User Guide<br>Install ETAP Use                                             | er Guide                                                               |                           |                                                                                  |
|                                                                            | etap <mark>Al</mark>                                                   | pp™                       |                                                                                  |
| tapAPP                                                                     | Get it<br>Mic                                                          | rosoft                    | App Store                                                                        |
| Editing one-line diagram<br>on mobile devices                              | ns Availab<br>Windows                                                  | le at<br>i Store          | Available at<br>App Store                                                        |
| E What's New                                                               | Help Desi                                                              | )<br>k Portal             | Resource Center                                                                  |
| D<br>Product Overview                                                      | Events So                                                              | chedule                   | E<br>Technical Tutorials                                                         |
|                                                                            |                                                                        |                           | System<br>Requirements                                                           |
|                                                                            |                                                                        |                           |                                                                                  |

# **Stand-Alone License**

ETAP and ETAP License Manager will be automatically installed on the same computer. ETAP Security Key must also be located on this computer.

# **Network License**

Install the ETAP License Manager on a computer designated as the ETAP License Manager Server. In this configuration, the ETAP Security Key must be located on the ETAP License Manager Server.

# 2. License Agreement

| ETAP LICENSE AGREEMENT<br>IMPORTANT - READ CAREFULLY:<br>A NOTICE IF YOU (AS DEFDED BELOW) HAVE PREVIOUELY EXECUTED A LICENIE AGREEM                                                                                                    | â                                                                                                    |
|----------------------------------------------------------------------------------------------------|----------------------------------------------------------------------------------------------------|
| DEFORTANT - READ CAREFULLY:<br>A. NOTICE: IF YOU (AS DEPOSED BELOW) HAVE PREVIOUSLY EXECUTED A LICENSE AGREEN                                                                                                    |                                                                                                    |
| A NOTICE IF YOU (AS DEFINED BELOW) HAVE PREVIOUSLY EXECUTED A LICENSE AGREEN                                                                                                    |                                                                                                    |
| THE LOCEDIDG ALD REPORT DATE (In the INFORM SERVICE) AND ALL TELEDEDIDG ALD REPORT DATE (IN THE ADDRESS ADDRESS ADDRES | BATY OF REALITING ADDREEMENTY WITH<br>BATY OF REALIZING ADDREEMENTY WITH<br>BATY ADDREEMENT ADDREEMENTY<br>BATY ADDREEMENT ADDREEMENT<br>BATY ADDREEMENT ADDREEMENT<br>BATY ADDREEMENT ADDREEMENT<br>BATY ADDREEMENT ADDREEMENT<br>BATY ADDREEMENT ADDREEMENT<br>BATY ADDREEMENT ADDREEMENT<br>BATY ADDREEMENT ADDREEMENT<br>BATY ADDREEMENT ADDREEMENT<br>BATY ADDREEMENT ADDREEMENT<br>BATY ADDREEMENT ADDREEMENT<br>BATY ADDREEMENT ADDREEMENT<br>BATY ADDREEMENT<br>BATY ADDREEMENT<br>BAT |

#### 3. Welcome

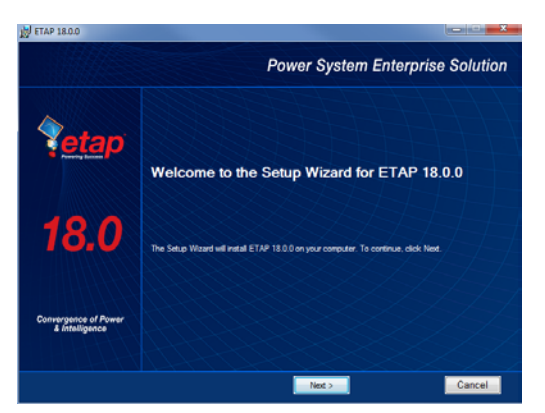

#### 4. System Requirements

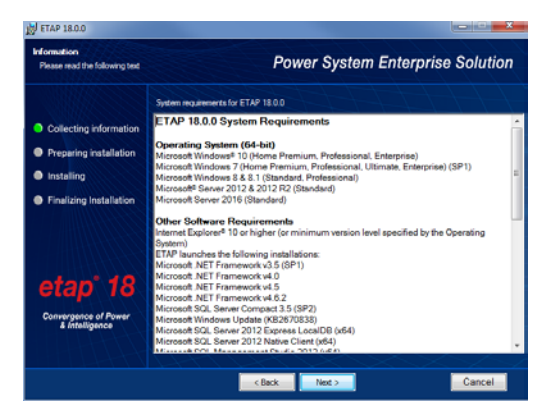

#### 5. Previous Version Reports

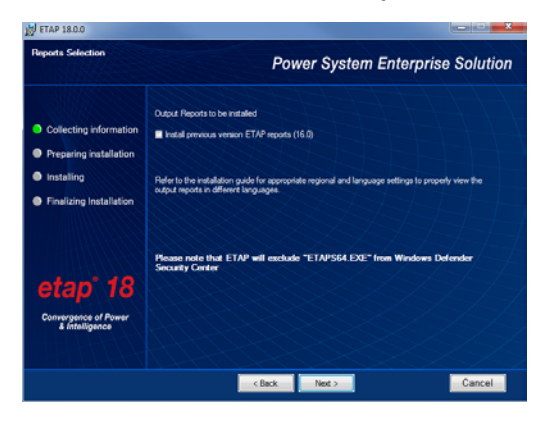

#### 6. Installation Path Selection

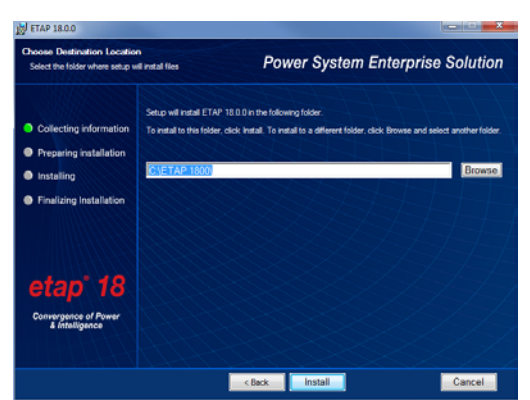

#### 7. Installation Complete

|                                                                                                    | Power System Enterprise Solution                                                          |
|----------------------------------------------------------------------------------------------------|-------------------------------------------------------------------------------------------|
| <ul> <li>Collecting information</li> <li>Preparing installation</li> <li>Installing</li> <li>Finalizing Installation</li> </ul> | ETAP 18.0.0 setup has completed successfully. Clici<br>'Finish' to exit the setup wizard. |
| etap' 18                                                                                                    | B Lande E/AP                                                                              |
| Convergence of Power<br>& Intelligence                                                                                          |                                                                                           |

#### 8. Restart Computer

### Launching ETAP

ETAP License Wizard displays the ETAP License Path Selection editor. If a stand-alone or network security key is located on your computer, click OK to continue.

For a network license, if the ETAP Security Key is located on a different computer, select another path and enter the name or IP address of the computer where the key is located.

#### License Path Selection

| ETAP Licer | ETAP License Path Selection                        |  |  |  |  |  |
|------------|----------------------------------------------------|--|--|--|--|--|
|            | Computer Name or IP Address of ETAP License Server |  |  |  |  |  |
| ۰          | WIN7-ENT                                           |  |  |  |  |  |
| 0          |                                                    |  |  |  |  |  |
| 0          |                                                    |  |  |  |  |  |
| 0          |                                                    |  |  |  |  |  |
| O          |                                                    |  |  |  |  |  |
| 0          |                                                    |  |  |  |  |  |
|            | LM Server Info                                     |  |  |  |  |  |
|            | Help OK Cancel                                     |  |  |  |  |  |

#### Activation Code

| License Path                           |                                                                         |
|----------------------------------------|-------------------------------------------------------------------------|
| ETAP                                   | PC                                                                      |
| FTAP Customer Name                     | Vertion 18.0.00                                                         |
| Decision Tech                          | hnology Inc.                                                            |
| ETAP Serial Number                     |                                                                         |
|                                        |                                                                         |
|                                        |                                                                         |
| Activation Code                        |                                                                         |
|                                        | • •                                                                     |
|                                        |                                                                         |
| Your Activation Code may be found on t | the case containing your ETAP DVD.                                      |
|                                        |                                                                         |
| for any reason, you want to re-        | in not lose it, it may be required it,<br>install this version of ETAP. |
|                                        |                                                                         |
|                                        |                                                                         |
| Hala                                   | Crewit .                                                                |
| Help                                   | Lancel                                                                  |

# etap 18

# System Requirements

#### **Operating System (64-bit)**

- Microsoft Windows<sup>®</sup> 10 (Home Premium, Professional, Enterprise)
- Microsoft Windows 8 & 8.1 (Standard, Professional)
- Microsoft Windows 7 (SP1) (Home Premium, Professional, Ultimate, Enterprise)
- Microsoft<sup>®</sup> Server 2016 (Standard)
- Microsoft Server 2012 & 2012 R2 (Standard)

#### **Software Prerequisites**

Internet Explorer® 10 or higher (or minimum version level specified by the Operating System) ETAP launches the following installations:

- Microsoft .NET Framework v3.5 (SP1)
- Microsoft .NET Framework v4.0
- Microsoft .NET Framework v4.5
- Microsoft .NET Framework v4.6.2
- Microsoft SQL Server Compact 3.5 (SP2)
- Microsoft Windows Update (KB2670838)
- Microsoft SQL Server 2012 Express LocalDB (x64)
- Microsoft SQL Server 2012 Native Client (x64)
- Microsoft SQL Management Studio 2012 (x64)

#### **Other Third Party Software**

- Microsoft SQL Management Studio 2012 (x64)
- Mongo DB
- DB Browser for SQL Lite
- Python 3.5

#### **PC Configuration Requirements**

- 64-bit hardware
- USB port for security key
- Ethernet port w/ network access (if network licensing required)
- DVD Drive, 10 to 80 GB hard disk space (based on project size, number of buses)
- Recommended Display
  - ° 19" monitors or higher
  - ° Dual monitors (highly recommended)
  - ° Resolution 1920 x 1080
  - ° Font scaling 100% 125%

# **Recommended Hardware**

#### **100 Bus Projects**

- Intel Core i5 or better 2.4 GHz or better
- ・8 GB of RAM

#### 500 Bus Projects

- Intel Core i5 or better 3.0 GHz or better
- 8 GB of RAM

#### 1,000 Bus Projects

- Intel Core i7 or better 3.0 GHz or better
- ・16 GB of RAM (high-speed)

#### 10,000 Bus Projects and Higher

- Intel Core i7 or better 3.0 GHz or better
- 32 GB RAM (high-speed)

# **Installing ETAP User Guide**

To install, select the ETAP User Guide option that appears in the ETAP Installation Manager

- 1. Click Next on the Welcome screen
- 2. Installation Path Selection
- 3. Installation Complete

# **Troubleshoot Licensing**

#### "ETAP key is not found or the License Manager is not ready"

The ETAP License Manager is not installed on the designated computer.

Install ETAP License Manager and make sure that the necessary port is open for communication. Please contact ETAP HelpDesk for further assistance.

• The ETAP License Manager Service is not running.

Reset the License Manager from Start\All Programs\ETAP1800\Reset License Manager.

• ETAP key is not connected to the computer or key drivers are not installed properly.

Verify that the key is securely attached to the computer. Refer to Chapter 2 of the ETAP User Guide for details.

Verify only one key is used per License Manager server.

# **ETAP Upgrade and User Support Maintenance Contract**

All upgrades are automatically provided to users with a valid ETAP Upgrade and User-Support Maintenance Contract (UUC).

ETAP UUC is the most cost-effective way to protect your ETAP investment by providing product upgrades and technical support for your ETAP software. Extending your maintenance support agreement will allow you the opportunity to apply ETAP's unique features and sophisticated analysis techniques to all your power system analysis projects. ETAP UUC maintenance support agreement benefits include:

- Free version upgrades including automatic shipment of new releases.
- Unlimited access to user / technical support.
- Updates to ETAP device.
- Access to ETAP knowledge base & FAQ.
- Full access to ETAP User FTP and download sites.
- Access to pre-release and beta versions of new products and upgrades.

etap.com/18

Main: 949.900.1000 Support: 949.462.0400 <u>support.etap.com</u> Registered to ISO 9001:2015

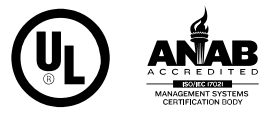

Certification No. 10002889 QM15

© 2018 ETAP. All rights reserved. Certain names and/or logos used in this document may constitute trademarks, service marks, or trade names of ETAP. Other brand and product names are trademarks of their respective holders.